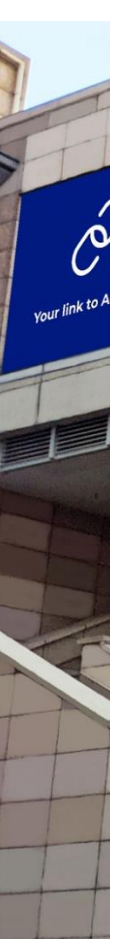

# MANUAL For ACCESSING Wi-Fi

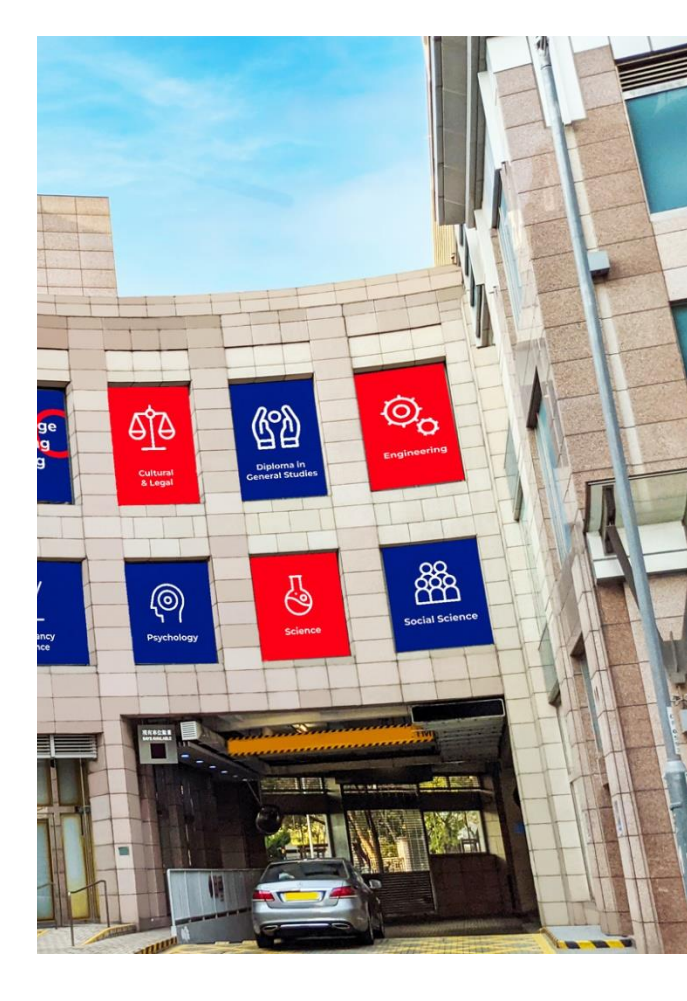

# APRIL 30, 2024

UOW COLLEGE HONG KONG Authored by: Tony Lam

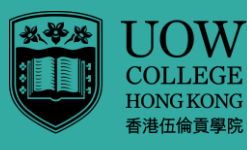

Community College of City University Part of UNIVERSITY OF WOLLONGONG AUSTRALIA

# Summary

The Wi-Fi system supports both College's network called **UOWCHK\_SS** and UGC-funded network, **eduroam**. This manual covers four methods to access the Wi-Fi in Kowloon City campus, namely, from your PC operating at Windows 10 and mobile device.

| Connecting your PC operating Windows 10 to "UOWCHK_SS"  | 3  |
|---------------------------------------------------------|----|
| Setup Guide for Android 2.x to "UOWCHK_SS"              | 10 |
| Connecting your PC operating at Windows 10 to "eduroam" | 16 |
| Setup Guide for Android device connecting to "eduroam"  | 18 |

# Connecting your PC operating Windows 10 to "UOWCHK\_SS"

a) Click the bottom left hand corner below

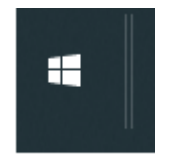

### b) Type "Control Panel"

| All Apps Documents Web                 | More 🔻  | <i>ه</i>                               |
|----------------------------------------|---------|----------------------------------------|
| Best match                             |         | ~                                      |
| Control Panel                          |         |                                        |
| Apps                                   |         | Control Panel                          |
| 🔅 Settings                             | >       | Арр                                    |
| Settings                               |         |                                        |
| 🗾 System                               | >       | 다 Open                                 |
| Taskbar notification area              | >       | ~~~~~~~~~~~~~~~~~~~~~~~~~~~~~~~~~~~~~~ |
| (i) See if you have a 32-bit or 64-bit | >       | Recent                                 |
| version of Windows                     | -       | Network and Sharing Center             |
| Search work and web                    |         | ☑ System                               |
|                                        | sults > | Programs and Features                  |
| $\mathcal P$ control panel open        | >       | Devices and Printers                   |
| $\mathcal{P}$ control panel windows 10 | >       | Security and Maintenance               |
|                                        | >       | 📓 Java                                 |
| ♀ control panel settings               | >       | Mail (Microsoft Outlook 2016)          |
|                                        |         | Power Options                          |
| ho  control panel                      |         |                                        |

# c) Choose "Network and Sharing Center". Note that if you could not find it, you may have to change the view to "Small icons".

| 📰 Control Panel\All Control Panel Items                                                                                                    |                                 |                                     |                            |                               |  |
|----------------------------------------------------------------------------------------------------|---------------------------------|-------------------------------------|----------------------------|-------------------------------|--|
| $\leftarrow \hspace{0.1 cm}  ightarrow \hspace{0.1 cm} \uparrow \hspace{0.1 cm} \blacksquare \hspace{0.1 cm}  ightarrow \hspace{0.1 cm} Control \hspace{0.1 cm} Par$ | nel > All Control Panel Items > |                                     |                            |                               |  |
| Adjust your computer's set                                                                                                    | tings                           |                                     |                            |                               |  |
| 🛱 Administrative Tools                                                                                                    | AutoPlay                        | 🐌 Backup and Restore (Windows 7)    | Note: Prive Encryption     | 💶 Color Management            |  |
| Credential Manager                                                                                                    | 💾 Date and Time                 | 🐻 Default Programs                  | 😂 Dell Audio               | 📇 Device Manager              |  |
| 🕫 Devices and Printers                                                                                                    | Ease of Access Center           | File Explorer Options               | le History                 | Fonts                         |  |
| 🔒 Indexing Options                                                                                                    | 🐑 Internet Options              | لا الله Java                        | Eyboard Keyboard           | Mail (Microsoft Outlook 2016) |  |
| Mouse                                                                                                    | Network and Sharing Center      | 🛄 Phone and Modem                   | Power Options              | Programs and Features         |  |
| Recovery                                                                                                    | 🔗 Region                        | 🐻 RemoteApp and Desktop Connections | 陀 Security and Maintenance | 🖷 Sound                       |  |
| Speech Recognition                                                                                                    | Storage Spaces                  | 🔇 Sync Center                       | 🔛 System                   | 🖳 Taskbar and Navigation      |  |
| Troubleshooting                                                                                                    | 🎎 User Accounts                 | 🔗 Windows Defender Firewall         | 🙀 Work Folders             |                               |  |

#### d) Click "Set up a new connection or network"

💺 Control Panel\All Control Panel Items\Network and Sharing Center

| · 🔿 · 🛧 🔽 > Control              | Panel > All Control Panel Items > Network                    | and Sharing Center                                               |
|----------------------------------|--------------------------------------------------------------|------------------------------------------------------------------|
| Control Panel Home               | View your basic network infor                                | mation and set up connections                                    |
| Change adapter settings          | view your active networks                                    |                                                                  |
| Change advanced sharing settings | Public network                                               | Access type: Internet<br>Connections:                            |
| Media streaming options          |                                                              |                                                                  |
|                                  | Public network                                               | Access type: No Internet access<br>Connections:                  |
|                                  | Change your networking settings                              |                                                                  |
|                                  | Set up a new connection or n<br>Set up a broadband, dial-up, | etwork<br>or VPN connection; or set up a router or access point. |
|                                  | Troubleshoot problems<br>Diagnose and repair network         | problems, or get troubleshooting information.                    |

e) Choose "Manually connect to a wireless network"

🗧 🚽 Set Up a Connection or Network

Choose a connection option

|                                                   | Connect to<br>Set up a bi                                                                                        | o the Internet<br>roadband or dial-up connection to the Internet.                                |
|---------------------------------------------------|----------------------------------------------------------------------------------------------------|--------------------------------------------------------------------------------------------------|
|                                                   | Set up a no                                                                                                    | ew network<br>ew router or access point.                                                         |
|                                                   | Manually Connect to                                                                                              | connect to a wireless network<br>o a hidden network or create a new wireless profile.            |
|                                                   | Set up a di                                                                                                    | a workplace<br>al-up or VPN connection to your workplace.                                        |
|                                                   |                                                                                                    |                                                                                                  |
|                                                   |                                                                                                    | <u>N</u> ext Cancel                                                                              |
| Type c<br>• Nei<br>• Sec<br>• Cho<br>• And<br>← ♀ | or choose the<br>twork name: I<br>curity Type: V<br>eck "Start Thi<br>d then click "N<br>Manually connect to a v | following<br>JOWCHK_SS<br>VPA-Enterprise<br>s connection automatically"<br>Next" button<br>– – × |
| Ent                                               | er information for                                                                                               | the wireless network you want to add                                                             |
| Ngtv                                              | work name:                                                                                                    | UOWCHK_SS                                                                                        |
| Secu                                              | urity type:                                                                                                    | WPA2-Enterprise $\checkmark$                                                                     |
| Encr                                              | tyption type:                                                                                                    | AES 🗸                                                                                            |
| Segu                                              | urity Key:                                                                                                    | Hide characters                                                                                  |
| Į                                                 | Start this connection                                                                                            | automatically                                                                                    |
| [                                                 | Connect even if the<br>Warning: If you selec                                                                     | network is not broadcasting<br>ct this option, your computer's privacy might be at risk.         |
|                                                   |                                                                                                    | <u>N</u> ext Cancel                                                                              |

f)

g) Choose "Change connection settings"

| 👰 Mar | ually connect to a wireless network                               | - | > |
|-------|-------------------------------------------------------------------|---|---|
| Succe | ssfully added UOWCHK_SS                                           |   |   |
|       | Change connection settings                                        |   |   |
| Ľ     | Open the connection properties so that I can change the settings. |   |   |

| Close |
|-------|
| 61036 |

#### h) Select "Security"

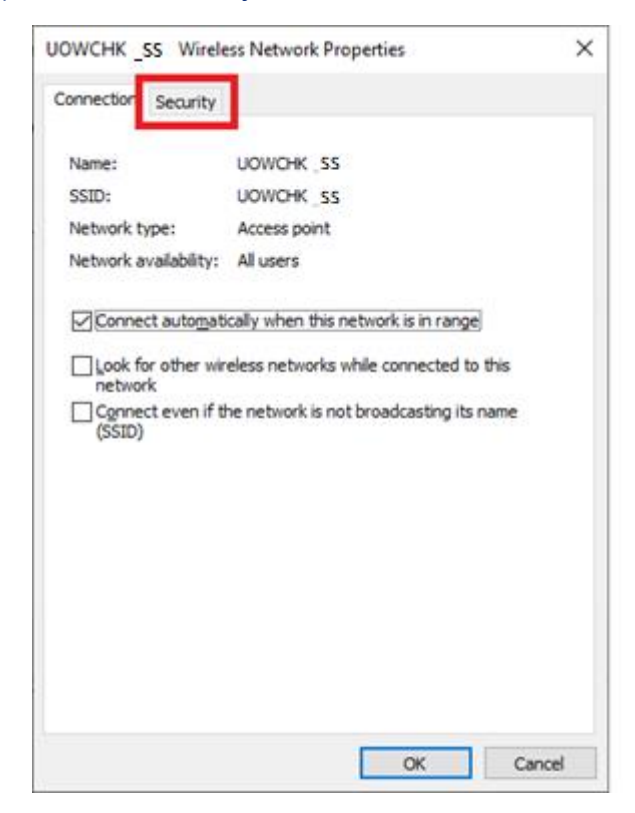

# i) Click "Settings"

| UOWCHK_SS Wireless                                                                                                    | Network Properties                | ×    |
|----------------------------------------------------------------------------------------------------|-----------------------------------|------|
| Connection Security                                                                                                    |                                   |      |
|                                                                                                    |                                   |      |
| Security type:                                                                                                    | WPA2-Enterprise ~                 |      |
| Encryption type:                                                                                                    | AES V                             |      |
|                                                                                                    |                                   |      |
|                                                                                                    |                                   |      |
| Choose a network aut                                                                                                    | hentication method:               | - 11 |
| Microsoft: Protected                                                                                                    | EAP (PEAP) V Settings             |      |
| Remember my creating find the second second | Sentials for this connection each |      |
| Advanced settings                                                                                                    |                                   |      |
|                                                                                                    |                                   |      |
|                                                                                                    | OK Cancel                         |      |

# j) Uncheck "Verify the server's identity by validating the certificate"

| Protected EAP Properties                                     | × |
|--------------------------------------------------------------|---|
| When connecting:                                             |   |
| Verify the server's identity by validating the certificate   |   |
| Connect to these servers (examples:srv1;srv2;.*\.srv3\.com): |   |
|                                                              |   |
| Trusted <u>R</u> oot Certification Authorities:              |   |
| AAA Certificate Services                                     |   |
| Actalis Authentication Root CA                               |   |
| AffirmTrust Commercial                                       |   |
| Baltimore CyberTrust Root                                    |   |
| Certum CA                                                    |   |
| Certum Trusted Network CA                                    |   |
| Class 3 Public Primary Certification Authority               |   |
| < >>                                                         |   |
| Notifications before connecting:                             |   |
| Tell user if the server's identity can't be verified         |   |
| · · · · · · · · · ·                                          |   |
| Select Authentication Method:                                |   |
| Secured password (EAP-MSCHAP v2) $\checkmark$ Configure      |   |
| Enable East Reconnect                                        |   |
| Disconnect if server does not present cryptobinding TLV      |   |
|                                                              |   |
|                                                              |   |
|                                                              |   |
|                                                              |   |
| OK Cancel                                                    |   |

k) Click "OK" twice for all the windows and then click "Close" button for "Manually connect to a wireless network"

| ÷ | 2 Manually connect to a wireless network                                                          | - | × |
|---|---------------------------------------------------------------------------------------------------|---|---|
|   | Successfully added UOWCHK_ss                                                                      |   |   |
|   | → Change connection settings<br>Open the connection properties so that I can change the settings. |   |   |
|   |                                                                                                   |   |   |

| Close |
|-------|
|       |

I) Click Wi-Fi Icon

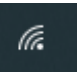

m) Choose "UOWCHK\_SS" and click "Connect"

| ₽ <i>(</i> 7, | eduroam<br>Connected  |
|---------------|-----------------------|
| °//.          | UOWCHK_ss<br>Secured  |
|               | Connect automatically |
|               | Connect               |
| °//.          | UOWCHK_KLNC_SS        |

 n) Enter your user name, note that the user name is the first part of your email address. For example, if your email address is <u>abc@uow.edu.au</u>, you should type in "ADUOW\abc" there.

| Windows Security<br>Sign in | ×      |
|-----------------------------|--------|
| User name<br>Password       |        |
| ОК                          | Cancel |
|                             |        |

o) You may now enjoy Internet access upon successful logon.

| Disconnect |
|------------|
|            |
|            |

## Setup Guide for Android 2.x to "UOWCHK\_SS"

a) On the home screen, press "Applications".

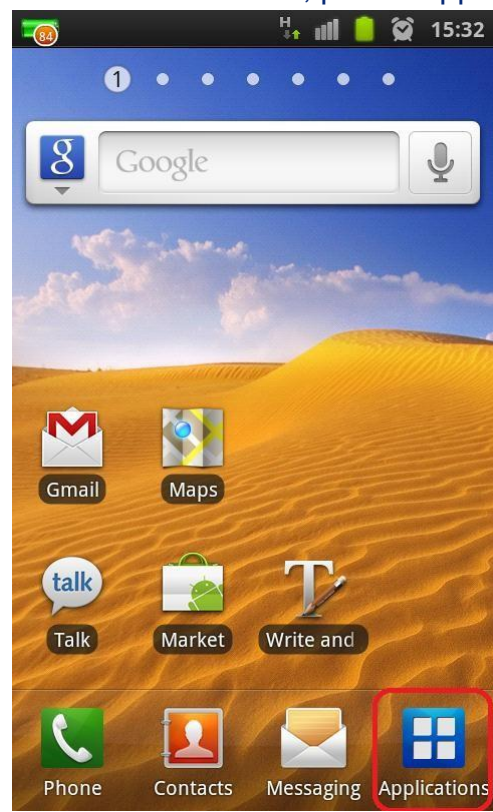

b) Find the "Settings" icon and tap on it.

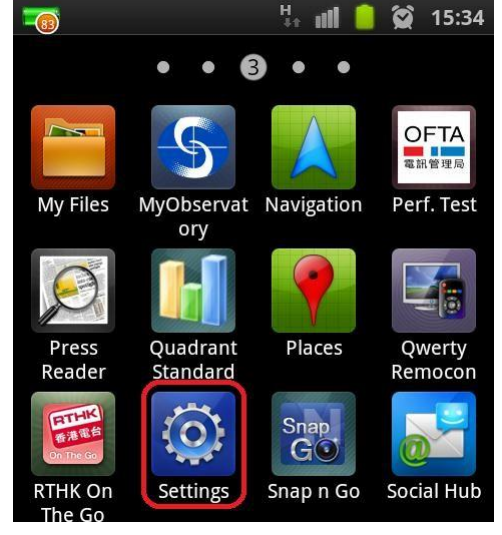

c) Press "Wireless and network" inside "Settings".

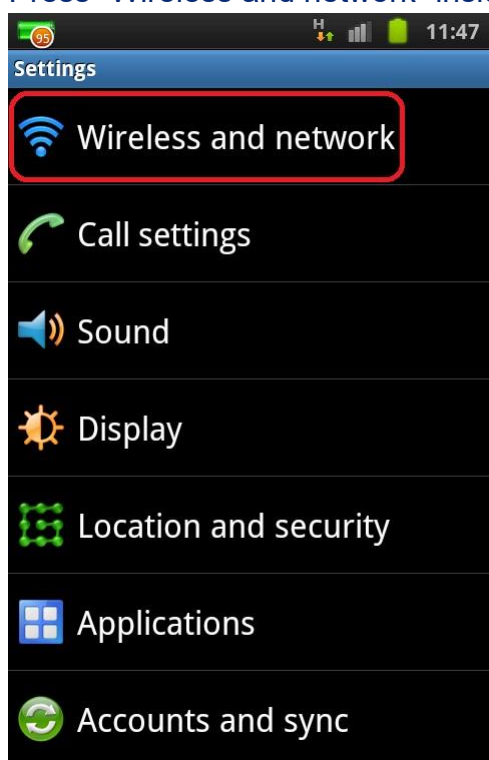

d) Press "Wi-Fi settings".

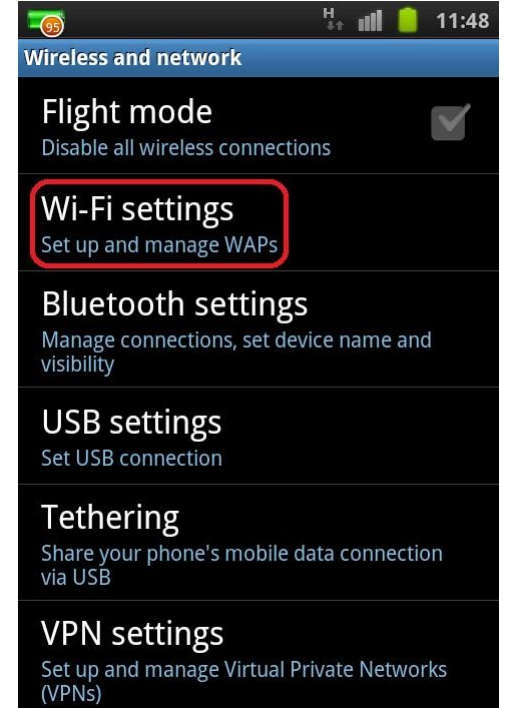

e) Turn on the "Wi-Fi" feature if it is not net enabled.

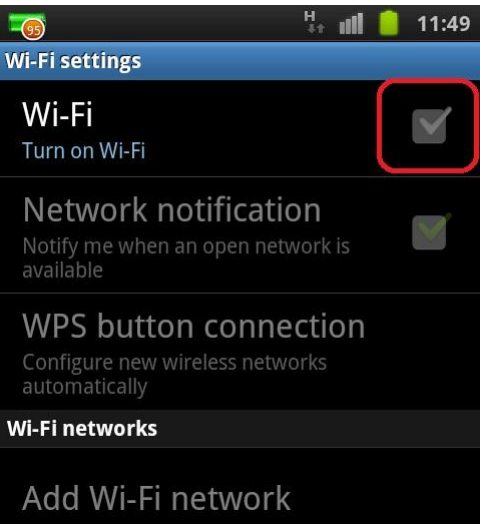

f) After Wi-Fi is turned on, the available networks around will be shown. Select "UOWCHK\_SS" Wi-Fi network.

|                                                                          | Se atte              | 11:49              |
|--------------------------------------------------------------------------|----------------------|--------------------|
| Wi-Fi settings                                                           |                      |                    |
| Wi-Fi                                                                    |                      | $\checkmark$       |
| Network notificati<br>Notify me when an open net<br>available            | <b>ON</b><br>work is | <b>&gt;</b>        |
| WPS button connection<br>Configure new wireless network<br>automatically | ection<br>orks       |                    |
|                                                                          |                      |                    |
| Wi-Fi networks                                                           | Scar                 | nning 😤            |
| Wi-Fi networks<br>alumni                                                 | Scar                 | nning 🔆            |
| Wi-Fi networks<br>alumni                                                 | Scar                 | nning ** (((• (((• |
| Wi-Fi networks<br>alumni<br>UOWCHK_SS<br>Secured with 802.1x EAP         | Scar                 |                    |

- g) Type in the following network's information:
  - Select "PEAP" in the "EAP method" option;
  - Select "MSCHAPV2" in the "Phase 2 authentication" option;
  - Leave the "CA certificate" option as "(unspecified)"; and
  - Leave the "User certificate" option as "(unspecified)"

| ? 5                                              | 11:50 |
|--------------------------------------------------|-------|
| WI-EI settings                                   |       |
| <b>1</b> UOWCHK                                  | _SS   |
| Security 802.1x EAP<br>Signal strength Excellent |       |
| EAP method                                       |       |
| PEAP                                             |       |
| Phase 2 authentication                           |       |
| W MSCHAPV2                                       |       |
| CA certificate                                   |       |
| (unspecified)                                    |       |
| User certificates                                |       |
| (unspecified)                                    |       |

- Enter your "ADUOW\" and UOWCHK EID to the "Identity" field
- Enter your network connection password to the "Password" field

Some mobile phones are required to choose "First time to trust" under CA certificate dropdown and then choose connect when the confirmation dialog popped up.

| UOWCHK_SS |   |
|-----------|---|
| EAP 方法    |   |
| PEAP      | • |
| 第二階段驗證    |   |
| MSCHAPV2  | • |
| CA 憑證     |   |
| 請選取       | • |
| 請選取       |   |
| 使用系統憑證    |   |
| 首次使用時信任   |   |
| 安裝憑證      | F |

| 這是可信任的網絡嗎?                                    |  |
|-----------------------------------------------|--|
| 必須確保以下資料正確,方可允許<br>此網絡連線。                     |  |
| 伺服器名稱:<br>DigiCert TLS RSA SHA256 2020<br>CA1 |  |
| 發卡機構名稱:<br>DigiCert Global Root CA            |  |
| 機構:<br>DigiCert Inc                           |  |
| 簽名:<br>8032ce5e0bdd6e5a                       |  |
| 否,不要連線 是,請連線                                  |  |
|                                               |  |

Some newly Android version must:

- 1) For "CA certificate" please select "Use system certificates"
- 2) For "Domain", please fill-in "uow.edu.au"
- 3) For "Online certificate status", choose "Require status for all certificates"
- 4) For "Anonymous Identity", please make sure it is empty

Tab the "Connect" button to establish Wi-Fi connection.

| Anonymous identity Password Show password. | Identity<br>ADUO | <b>V∖</b> EID | ]      |  |
|--------------------------------------------|------------------|---------------|--------|--|
| Password<br>Show password.                 | Anonymou         | identity      |        |  |
| Show password.                             | Password         |               |        |  |
| Show password.                             |                  |               |        |  |
|                                            | Show             | password      | l.     |  |
| Connect Cancel                             | Conn             | ect           | Cancel |  |

h) When authentication is done, you will be notified that the connection is successful. Accessing Internet services via UOWCHK\_SS is now ready.

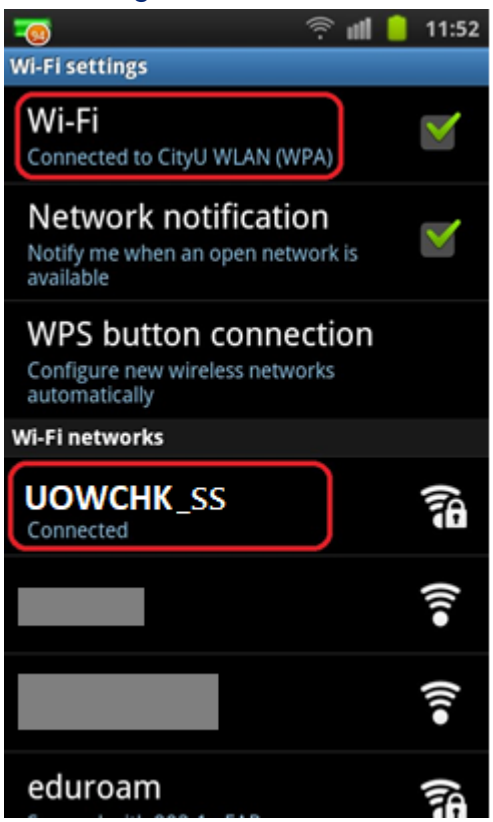

#### **Prioritize Wireless Network Connections – Android devices**

- By default, if 3G network connection is enabled, it will be the primary network connection once the device is turned on.
- 3G data connection can be turned off explicitly, or by using "Flight mode".
- When Wi-Fi is turned on, your device will try to connect to the most recently used Wi-Fi network ("remembered" network). If the most recently used network is not available (turn off or out of range), it will try to look for the second last one, so and so forth.
- When Wi-Fi is successfully connected, the data transfer will be done by Wi-Fi instead of 3G.
- Wi-Fi connection is still available even the device is in "Flight mode" which you may wish to turn off when Wi-Fi connect is not desired, e.g. in aircraft, save cost, save battery life.

Connecting your PC operating at Windows 10 to "eduroam"

a) Click the "Network" icon to list the available Wi-Fi networks in range.

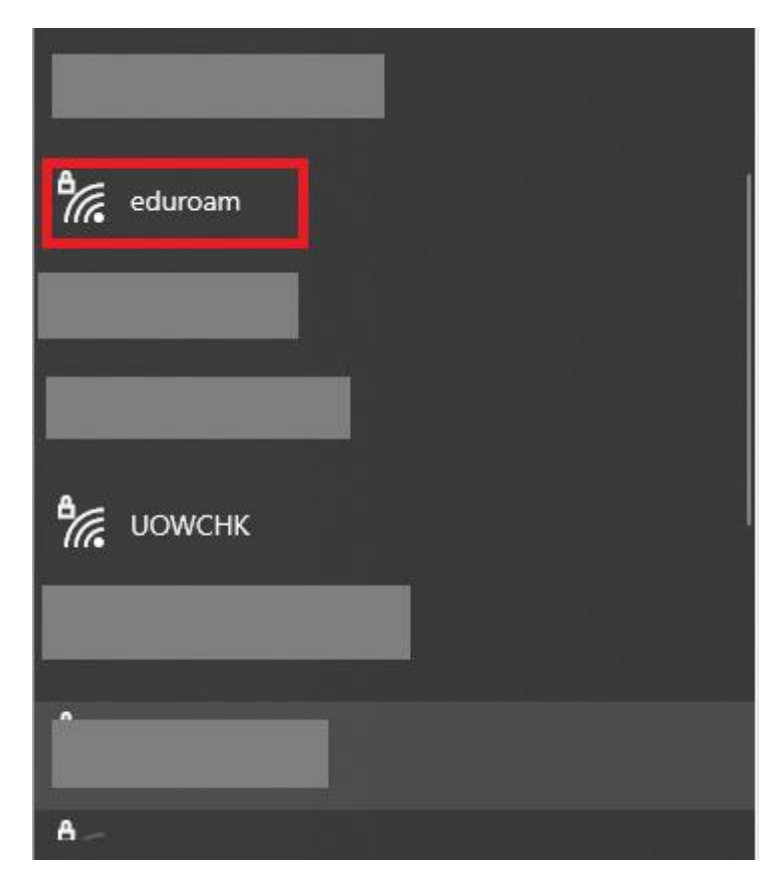

b) Select the "eduroam" network and then click the "Connect" button.

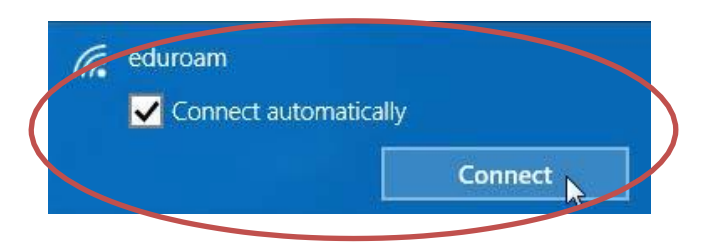

c) When prompt, enter your **EID** plus the "**@uow.edu.au**" suffix as the login name, **network connection password** and then press the "OK" button to login.

| ← Settings         | :                                 |
|--------------------|-----------------------------------|
| NETWORK & INTERNET | Find a setting                    |
| Wi-Fi              | Wi-Fi                             |
| Airplane mode      | On                                |
| Data usage         | aturam                            |
| VPN                | Enter your user name and password |
| Dial-up            | EID@uow.edu.au                    |
| Ethernet           | ••••••                            |
| Praxy              |                                   |

#### d) Click the "**Connect**" button to continue.

| 6 | eduroam                                                                                                    |  |
|---|----------------------------------------------------------------------------------------------------|--|
|   | Continue connecting?                                                                                                    |  |
|   | If you expect to find eduroam in this location, go ahead<br>and connect. Otherwise, it may be a different network<br>with the same name. |  |
|   | Show certificate details                                                                                                    |  |
|   |                                                                                                    |  |
|   | Connect Cancel                                                                                                    |  |

e) You may enjoy the free Internet access upon successful logon.

### Setup Guide for Android device connecting to "eduroam"

1. On the home screen, press "Apps".

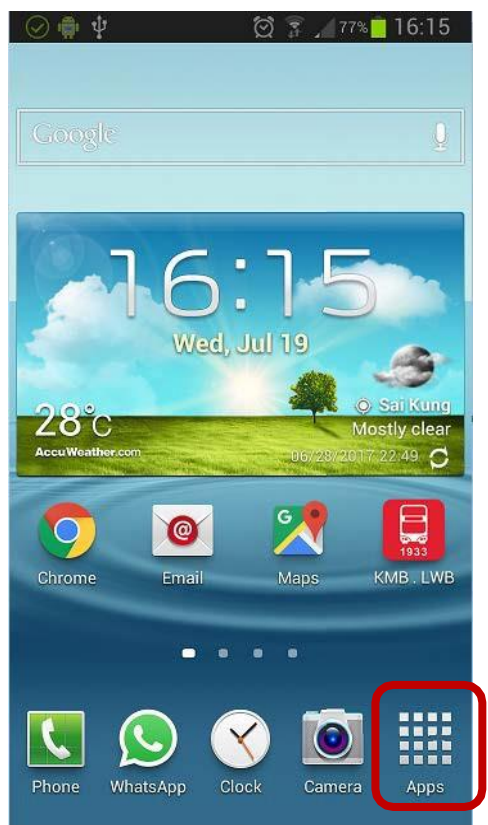

2. Find the "Settings" icon and tap on it.

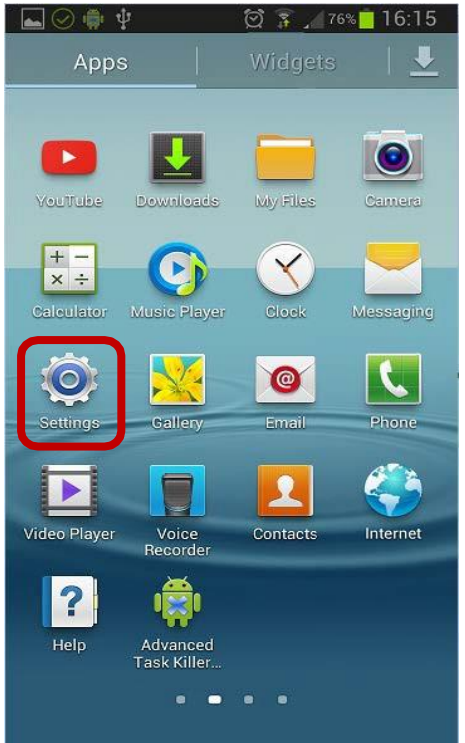

3. Turn on "Wi-Fi" function inside "Settings" and tag on it to list all the available Wi-Fi networks.

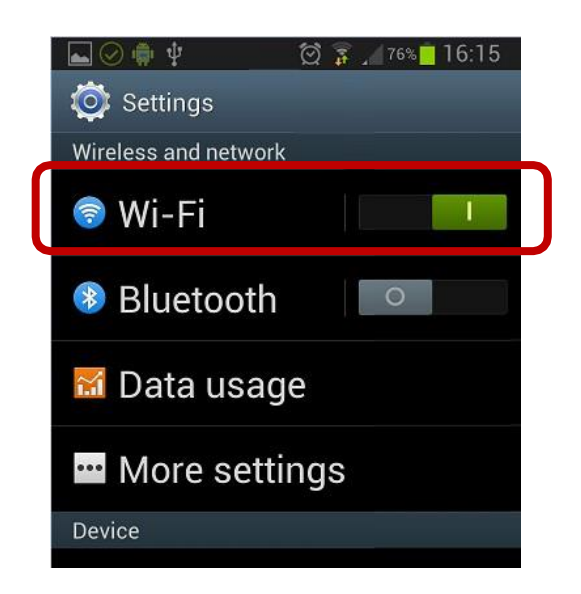

4. Find and select "eduroam".

| Vi-Fi       Wi-Fi networks       O Scanning |
|---------------------------------------------|
| Wi-Fi networks O Scanning                   |
| <b>a</b>                                    |
|                                             |
| Saved, Secured                              |
| Saved 🛜                                     |
| Saved, Secured                              |
| eduroam<br>Saved, Secured                   |
| Saved                                       |
|                                             |
| Scan Wi-Fi Direct                           |

- 5. Select or enter the following network information:
  - Select "PEAP" in the "EAP method" option
  - Select "MSCHAPV2" in the "Phase 2 authentication" option
  - Leave the "CA certificate" option as "(unspecified)"
  - Leave the "User certificate" option as "(unspecified)"

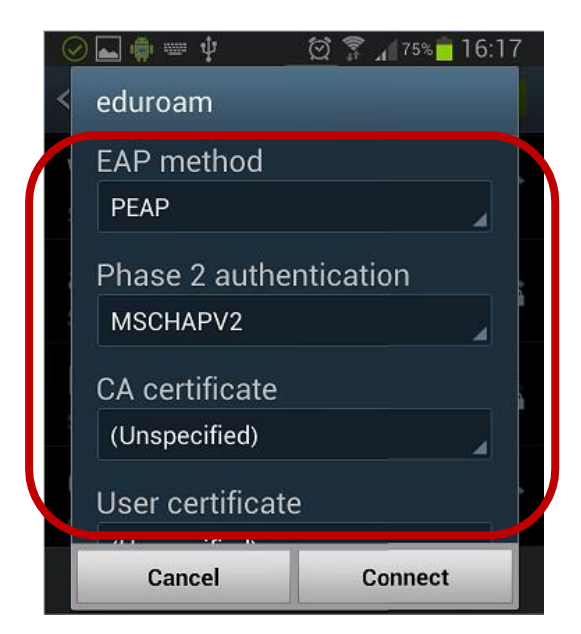

Some mobile phones are required to choose "First time to trust" under CA certificate dropdown and then choose connect when the confirmation dialog popped up.

| EAP 方法   |   |
|----------|---|
| PEAP     | • |
| 第二階段驗證   |   |
| MSCHAPV2 | • |
| CA 憑證    |   |
| 請選取      | • |
| 請選取      |   |
| 使用系統憑證   | - |
| 首次使用時信任  |   |
| 安裝憑證     |   |

| ŗ |                                               |
|---|-----------------------------------------------|
|   | 這是可信任的網絡嗎?                                    |
|   | 必須確保以下資料正確,方可允許<br>此網絡連線。                     |
|   | 伺服器名稱:<br>DigiCert TLS RSA SHA256 2020<br>CA1 |
|   | 發卡機構名稱:<br>DigiCert Global Root CA            |
|   | 機構:<br>DigiCert Inc                           |
|   | 簽名:<br>8032ce5e0bdd6e5a                       |
|   |                                               |
|   | 否,不要連線  是,請連線                                 |
|   |                                               |

- Scroll down to enter your UOW EID plus "@uow.edu.au" (i.e. <u>EID@uow.edu.au</u>") in the "Identity" field
- Enter your network connection password to the "Password" field Tab

the "Connect" button to establish Wi-Fi connection.

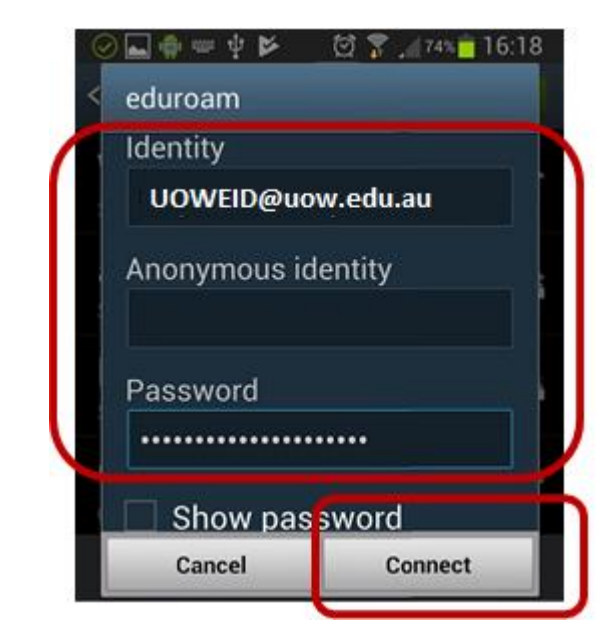

When authentication is done, you will be notified that the connection was successful. Internet access via "eduroam" is now ready.

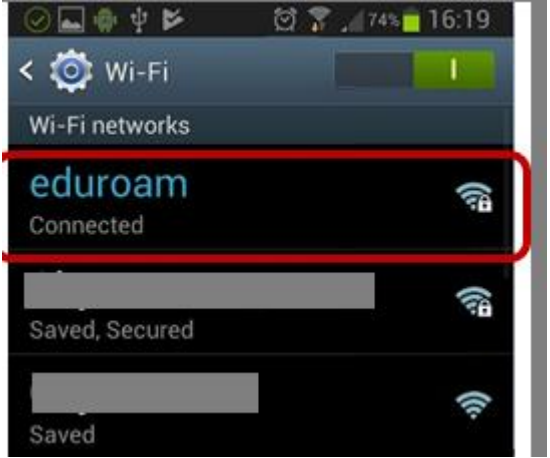

#### **Prioritize Wireless Network Connections – Android devices**

- By default, if 3G network connection is enabled, it will be the primary network connection once the device is turned on.
- 3G data connection can be turned off explicitly, or by using "Flight mode".
- When Wi-Fi is turned on, your device will try to connect to the most recently used Wi-Fi network ("remembered" network). If the most recently used network is not available (turn off or out of range), it will try to look for the second last one, so and so forth.
- When Wi-Fi is successfully connected, the data transfer will be done by Wi-Fi instead of 3G.
- Wi-Fi connection is still available even the device is in "Flight mode" which you may wish to turn off when Wi-Fi connect is not desired, e.g. in aircraft, save cost, save battery life.